# GSM Click - Cross-Platform Development Quick Start Guide

## **Overview**

This document explains how to use the MikroElektronika GSM Click board as an accessory to the following host development platforms (microcontrollers):

- Atmel's SAMA5D3 Xplained
- Atmel's SAMA5D4 Xplained
- Beaglebone Black
- RIoTboard

The GSM Click board contains a Telit GL865-QUAD GSM/GPRS module allowing users to connect their hardware to a GSM cellular network. Sample C programs for each platform are presented.

## **GSM Click Hardware**

The board connects to the host platform via the mikroBUS connector. Communications with the GL865 are by a simple asynchronous serial connection. By default, the serial port connection configuration between the microcontroller and GL865 is 115,200 bps, 8 bits by word, no parity, 1 stop bit. Data are "logic level" voltages (0V, 3.3V) and *not* RS-232 levels (-12V, +12V).

Hardware flow control is affectively disabled by holding the clear-to-send (CTS) line low (enabled). In the example program, the request-to-send (RTS) signal is ignored by the GL865.

The module hardware is reset with a digital input. At the GL865 chip itself, the reset line is active low (pull to ground to reset the chip), but the GSM Click module inverts this signal. The GSM Click module hardware is reset by pulsing the reset line from 0 (ground) to 1 (logic high, 3.3V) and back to 0.

Details for the GL865-QUAD module are found in the Data Sheets and Application Notes (<u>http://www.telit.com/products/product-service-selector/product-service-selector/product-service-selector/product-service-selector/show/product/gl865-quad/</u>).

#### **SIM Cards**

To fully utilize the module, a subscriber identification module (SIM) card must be installed and activated. The SIM card ties the module to the cellular provider's network, billing information, etc., and is necessary for making calls, sending text messages, etc.

For basic testing of the GSM Click Board, the microcontroller can communicate with the module, query the module status, etc. with no SIM card installed.

#### Software

#### **AT Commands**

Control and configuration commands are exchanged between the GSM module the host microcontroller using "AT Commands", a legacy computer language originally developed for dial-up modems. The module uses a mix of standard and propriety commands. AT commands always begin the "AT" characters and end with the carriage return character.

For example, the check the SIM card's own phone number, this command is sent:

AT+CNUM<cr>

AT commands and transmitted and their responses received on the asynchronous serial (UART) channel.

See the Telit Modules Software User Guide (http://www.telit.com/index.php?eID=tx\_nawsecuredl&u=0&g=0&t=1409342439&hash=ce7639794a71 937f8a1a095db7de3cde671e1057&file=downloadZone/522.pdf) for a complete list and explanation of AT commands.

#### **Example Module Configuration**

The GSM module is very versatile, capable of sending data, voice, and other functions typical of cellular devices. The example software configures the module and sends an SMS (short message service) text message.

At initialization, the following AT commands are sent, in order. All commands in with the carriage return character (not shown in table).

| Command              | Description                      |  |
|----------------------|----------------------------------|--|
| AT                   | Wake-up                          |  |
| ATE0                 | Echo Off                         |  |
| AT+CMEE=2            | Extended Error Codes Enabled     |  |
| AT+CPIN?             | Check SIM status                 |  |
| AT+CNUM              | Display Phone number             |  |
| AT#SLED=2            | Enable Status LED (Should be the |  |
|                      | default!!)                       |  |
| AT+CREG=2            | Set Registration Mode            |  |
| AT+CREG?             | Get Registration                 |  |
| AT+CMGF=1            | Use ASCII Text format for SMS    |  |
| AT+CNMI=2,2          | Receive text messages directly   |  |
|                      | via +CMT: unsolicited response   |  |
| AT+COPS=4,0,T-Mobile | Select the operator as T-Mobile  |  |
| AT+COPS?             | Check Carrier/Registration       |  |
| AT+CSQ               | Get RSSI                         |  |

## **Example Software Flow**

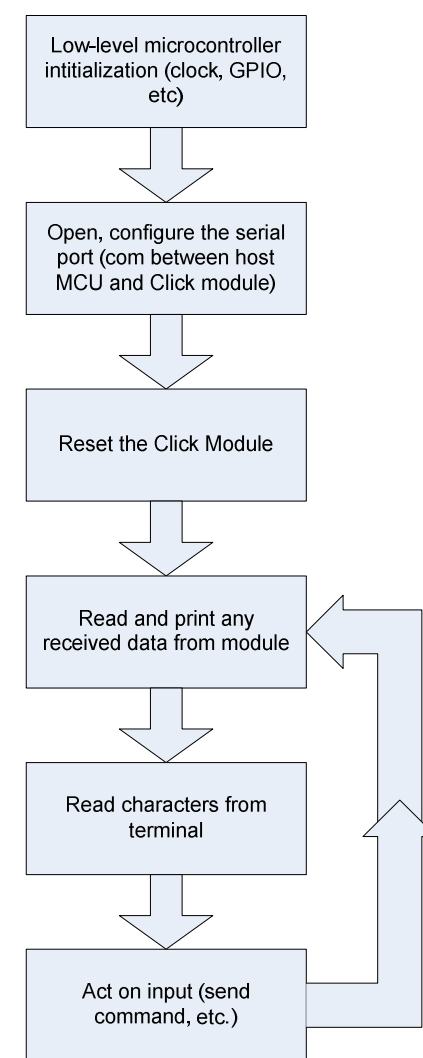

After initialization, users interact with the software through the console (standard input/output). Single character commands are entered which causes the software to send specific AT commands.

| User Input | Action or AT Command             |  |
|------------|----------------------------------|--|
| e          | Sends escape sequence            |  |
| h          | Displays available commands      |  |
| q          | Quits the program                |  |
| r          | Check RSSI, AT+CSQ               |  |
| S          | Reads the service status,        |  |
|            | AT+COPS?                         |  |
| t          | *Sends a text message. See note. |  |
| Z          | Resets the module                |  |

\*Sending a text message requires entering the destination and phone number. Once entered, the AT commands sent are:

```
AT+CMGS=<phone number><cr>
```

<text message><Ctrl-Z>

Even if no SIM card is connected, the Click module should respond, possibly with an error code, to AT commands.

# **Connecting the GSM Click to the SAMA5D3 XPlained Board**

Connecting the GSM Click board to the SAMA5D3 XPlained board requires using the Arduino UNO click shield adapter board (<u>http://www.mikroe.com/click/arduino-uno-shield</u>). The adapter board makes the following connections:

| SAMA5 XPlained Pin | SAMA5 XPlained Pin | Arduino UNO Click | GSM Click Pin       |
|--------------------|--------------------|-------------------|---------------------|
|                    | Configuration      | Shield Pin        |                     |
| 3.3V               |                    | 3.3V              | 3.3V                |
| GND                |                    | GND               | GND                 |
| PD23               | Output             | RST/A3            | RST                 |
| PC29 / URXD0       | Input              | HDR TX            | ТХ                  |
| PC30 / UTXD0       | Output             | HDR RX            | RX                  |
| PC25               | Input              | PD2/INT0          | SCL (acts as RTS)   |
| PC9                | Output             | PB2/SPI-SS        | SDA (acts as CTS)   |
| PD23               | Input (not used)   | PCO/ANO           | AN (acts as PWRMON) |
| PC18               | Inputs (not used)  | PD6/PWMA          | PWM (acts as GPIO2) |

The example code assumes that the Click Board is installed on the Arduino UNO Click Shield Adapter Bus 1. On the adapter board, SW1 must be set to "UART."

The example assumes that the SAMA5D3 Xplained board is running the factory-installed Poky Linux firmware.

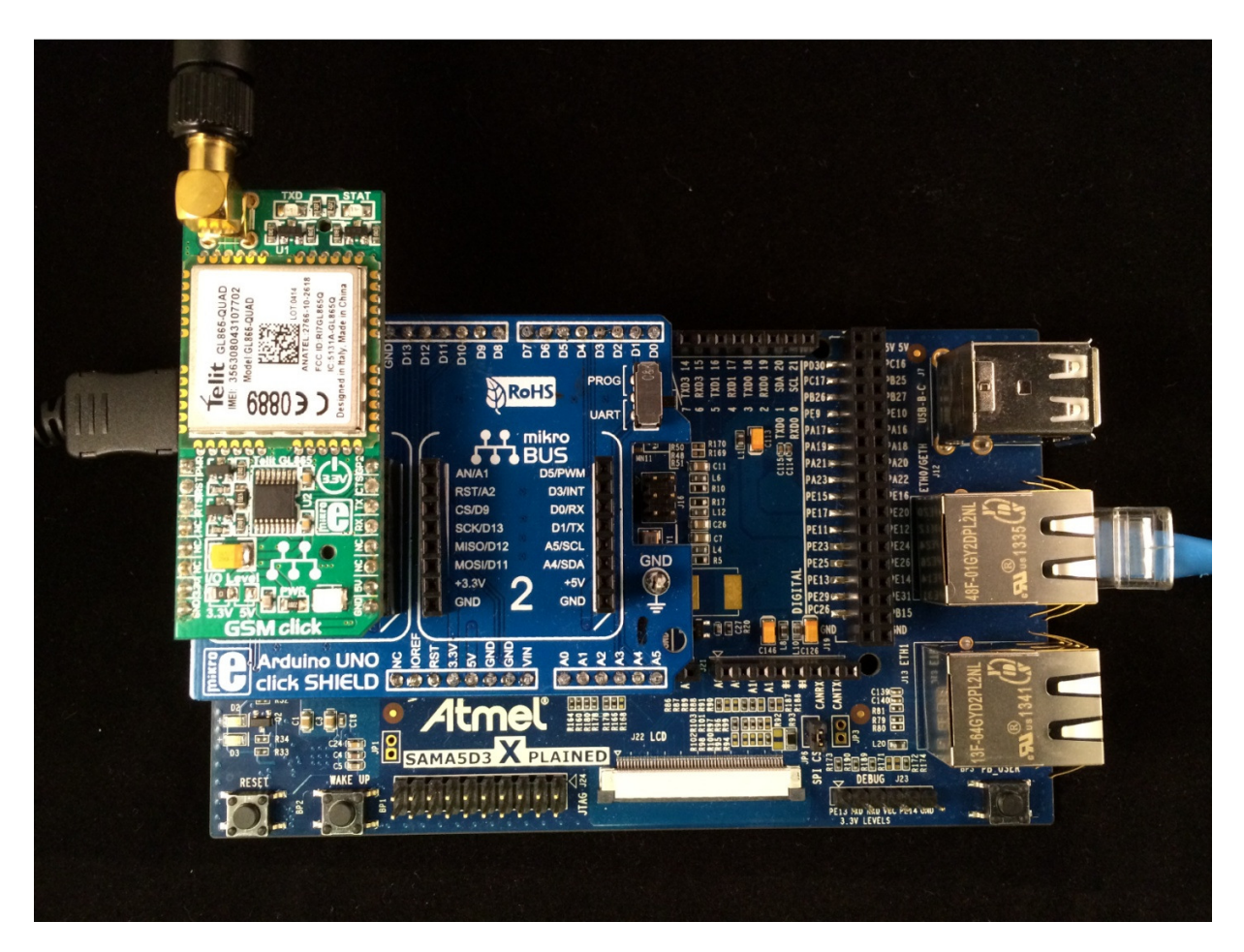

In the default factory Linux configuration, the SAMA5 does not have the necessary power supply rail (VDDANA) enabled to use PDxx. This voltage supply is generated by an external regulator which is controlled by I2C commands. Before running the example program, enable the supply by executing the config\_gpio.sh script which is part of the example program files.

# ./config\_gpio.sh

#### **Compile and Run the Example Program**

- The example code requires a PC running Linux in order to cross-compile and install the program. The instructions for building the cross-compile toolchain can be found at <u>http://www.at91.com/linux4sam/bin/view/Linux4SAM/PokyBuild#How to build Poky for AT9</u>
   Build the toolchain.
- Connect the SAMA5D3 XPlained board to an Ethernet connection and power-on the board. Using the serial port connection, connect to the SAMA5 board. From the shell, get the IP address of the SAMA5 board: # ifconfig eth0

- 4. Edit the makefile to use the actual IP address of the SAMA5 board.
- 5. Setup the build environment by running the following:# source /opt/poky/1.5.1/environment-setup-cortexa5hf-vfp-poky-linux-gnueabi
- From the directory of the example program, compile the source code with make: # make sama5
- Install the program into the target's file system at /home/root #make install\_sama5
- 8. Run the program. In the SAMA5 shell, run
  - # cd /home/root
  - # ./ GSM\_Click\_sama5
- 9. Type single character commands (i.e. "r", "s") on the terminal followed by <enter>. The response from the module will be displayed.
- 10. To send a text message, enter the following, substituting 2165551212 with your destination's phone number:

t<enter> 2165551212<enter> Hello from SAMA5!<enter>

## **Connecting the GSM Click to the SAMA5D4 XPlained Board**

Connecting the GSM Click board to the SAMA5D4 XPlained board requires using the Arduino UNO click shield adapter board (<u>http://www.mikroe.com/click/arduino-uno-shield</u>). The adapter board makes the following connections:

| SAMA5 XPlained Pin | SAMA5 XPlained Pin | Arduino UNO Click | GSM Click Pin       |
|--------------------|--------------------|-------------------|---------------------|
|                    | Configuration      | Shield Pin        |                     |
| 3.3V               |                    | 3.3V              | 3.3V                |
| GND                |                    | GND               | GND                 |
| PC30               | Output             | RST/A3            | RST                 |
| PC25/ URXD1        | Input              | HDR TX            | ТХ                  |
| PC26 / UTXD1       | Output             | HDR RX            | RX                  |
| PB21               | Input              | PD2/INT0          | SCL (acts as RTS)   |
| PD10               | Output             | PB2/SPI-SS        | SDA (acts as CTS)   |
| PC30               | Input (not used)   | PCO/ANO           | AN (acts as PWRMON) |
| PB28               | Inputs (not used)  | PD6/PWMA          | PWM (acts as GPIO2) |

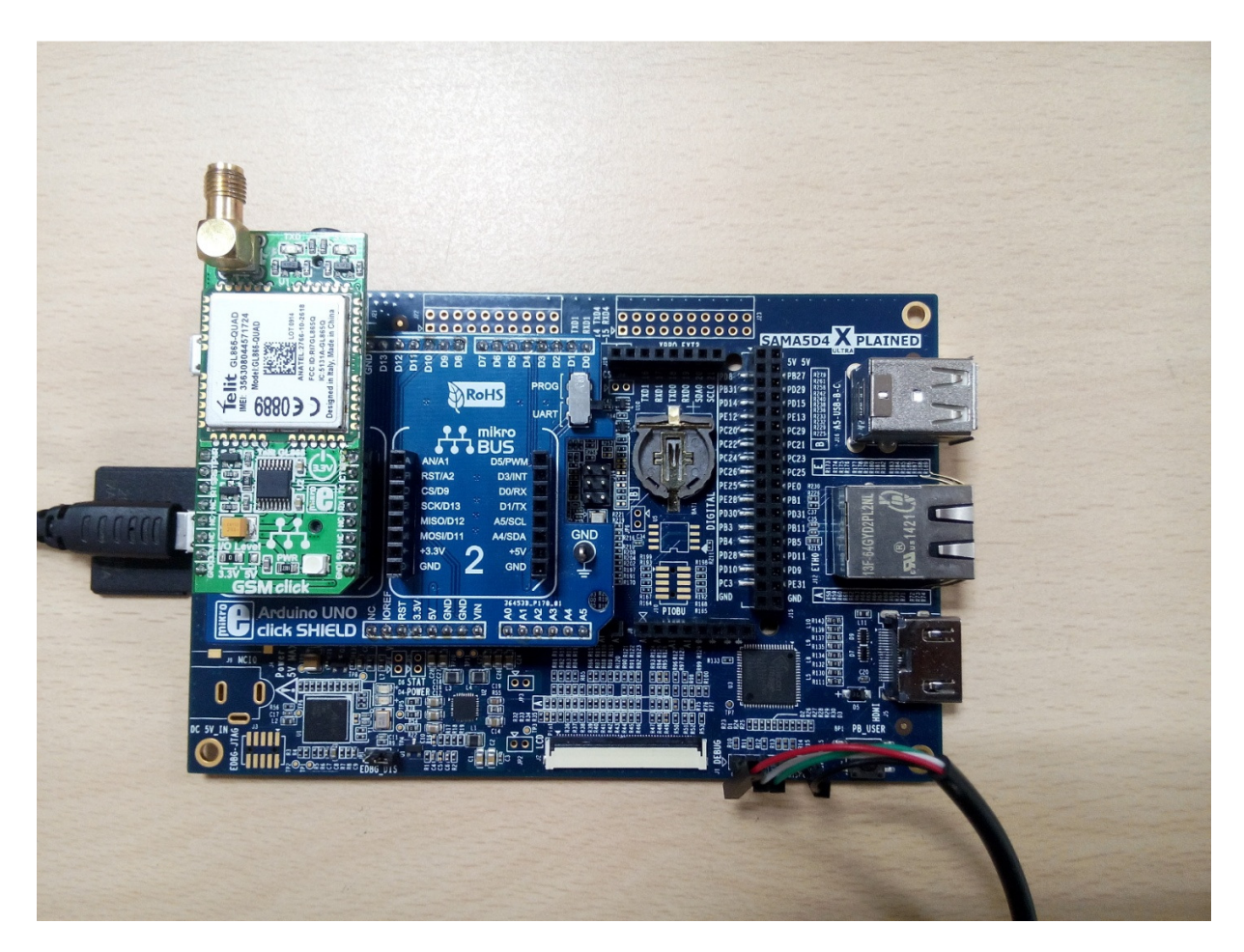

The example code assumes that the Click Board is installed on the Arduino UNO Click Shield Adapter Bus 1. On the adapter board, SW1 must be set to "UART."

#### **Compile and Run the Example Program**

- 1. The example code requires a PC running Linux in order to cross-compile.
- 2. Download the toolchain from below link.

https://releases.linaro.org/14.09/components/toolchain/binaries/gcc-linaro-arm-linuxgnueabihf-4.9-2014.09\_linux.tar.bz2

2.1 Extract the toolchain to home directories.

\$ tar -xvf arm-linux-gnueabihf-4.9-2014.09\_linux.tar.bz2

2.2 Write a shell script to create the toolchain.

\$ gedit toolchain.sh

export PATH=\$PATH:/home/<user>/<path to bin directory of the downloaded toolchain>

export ARCH=arm

export CROSS\_COMPILE=arm-linux-gnueabihf-

- 3. Download the example code from <a href="http://www.element14.com/community/docs/DOC-70203#cdownloads">http://www.element14.com/community/docs/DOC-70203#cdownloads</a> and extract the files to convenient location.
- 4. From within the directory of the example program, run the toolchain.sh and compile the source code by executing the below simple steps:

\$ . toolchain.sh \$ arm-linux-gnueabihf-gcc -o "Executable name" "Source file.c"

Copy executable file into root partition of SD card

- 5. Connect the SAMA5D4 Xplained board to a PC using USB to serial debug cable and power-up the board by making appropriate jumper settings.
- Run the program into SAMA5D4 target board root@arm:~# cd / ./Executable name
- 7. Type single character commands (i.e. "r", "s") on the terminal followed by <enter>. The response from the module will be displayed.
- To send a text message, enter the following t<enter> Enter phone number: <enter> Enter Message:Hello from SAMA5D4!<enter> User should recevie sms on phone "Hello from SAMA5D4!"
- 9. Send sms "led" from your phone number to GSM module. After getting sms TXD LED of GSM module will switch ON as shown in below image.

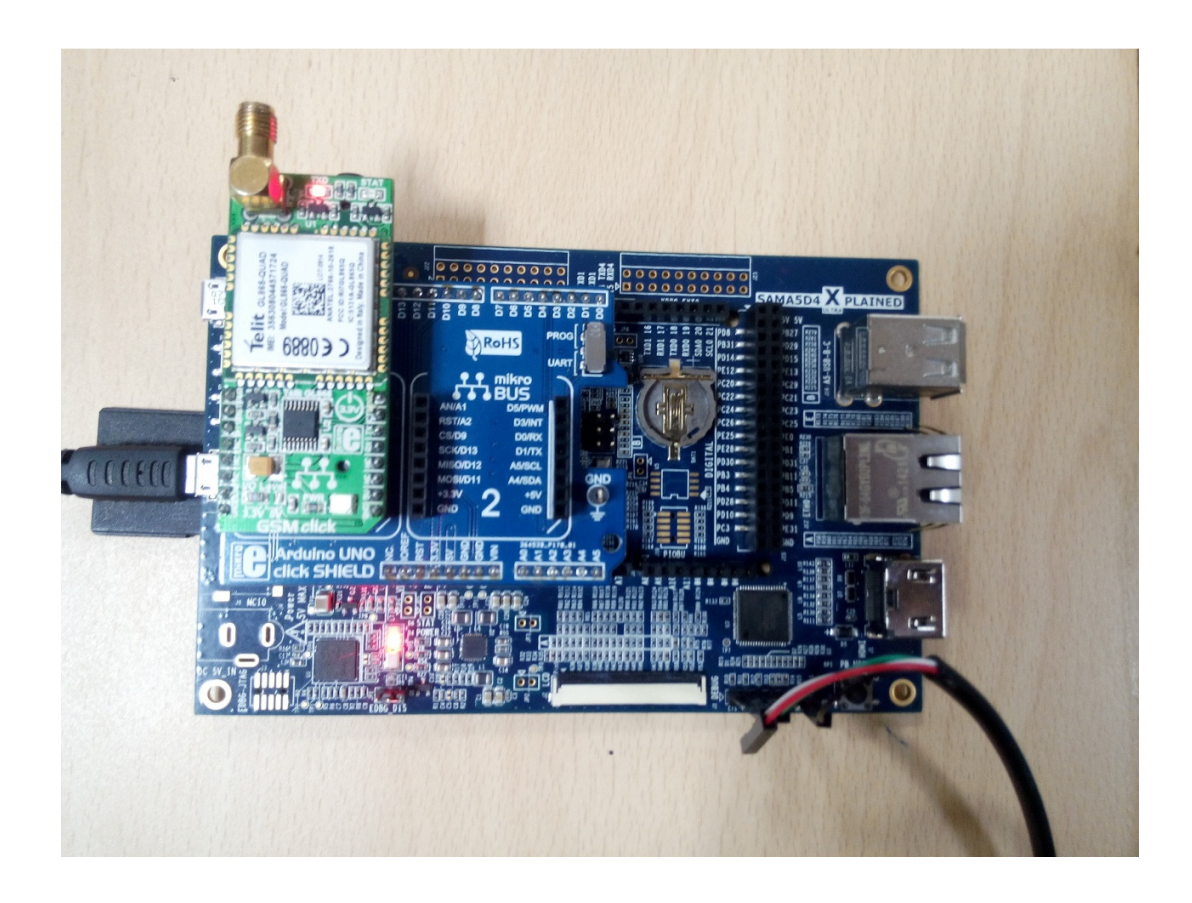

# **Connecting the GSM Click to the BeagleBone Black**

Connecting the GSM Click board to the Beaglebone Black requires using the Tigal BeagleBone mikroBUS Cape adapter board (<u>http://elinux.org/Tigal:BeagleBone\_mikrobuscape</u>). The adapter board makes the following connections:

| Beaglebone Black Pin | Beaglebone Black Pin | BeagleBone mikroBUS | GSM Click Pin       |
|----------------------|----------------------|---------------------|---------------------|
|                      | Configuration        | Cape Adapter Pin    |                     |
| VDD_3V3EXP           |                      | 3.3V                | 3.3V                |
| Gnd                  |                      | GND                 | GND                 |
| P9.12 (GPIO1-28)     | Output               | RST                 | RST                 |
| P9.21 (UART2_RXD)    | Input                | RX                  | ТХ                  |
| P9.22 (UART2_TXD)    | Output               | ТХ                  | RX                  |
| P9.28 (GPIO3-17)     | Input                | CS                  | SCL (acts as RTS)   |
| P9.15 (GPIO1-16)     | Output               | INT                 | SDA (acts as CTS)   |
| Not connected        |                      |                     | AN (acts as PWRMON) |
| P9.14 (GPIO1-18)     | Input (not used)     | GP2                 | PWM (acts as GPIO2) |

The example code assumes that the Click Board is installed on the BeagleBone mikroBUS Cape Adapter Host 1.

The example assumes that the Beaglebone Black is running the factory-installed Linux (debian) firmware.

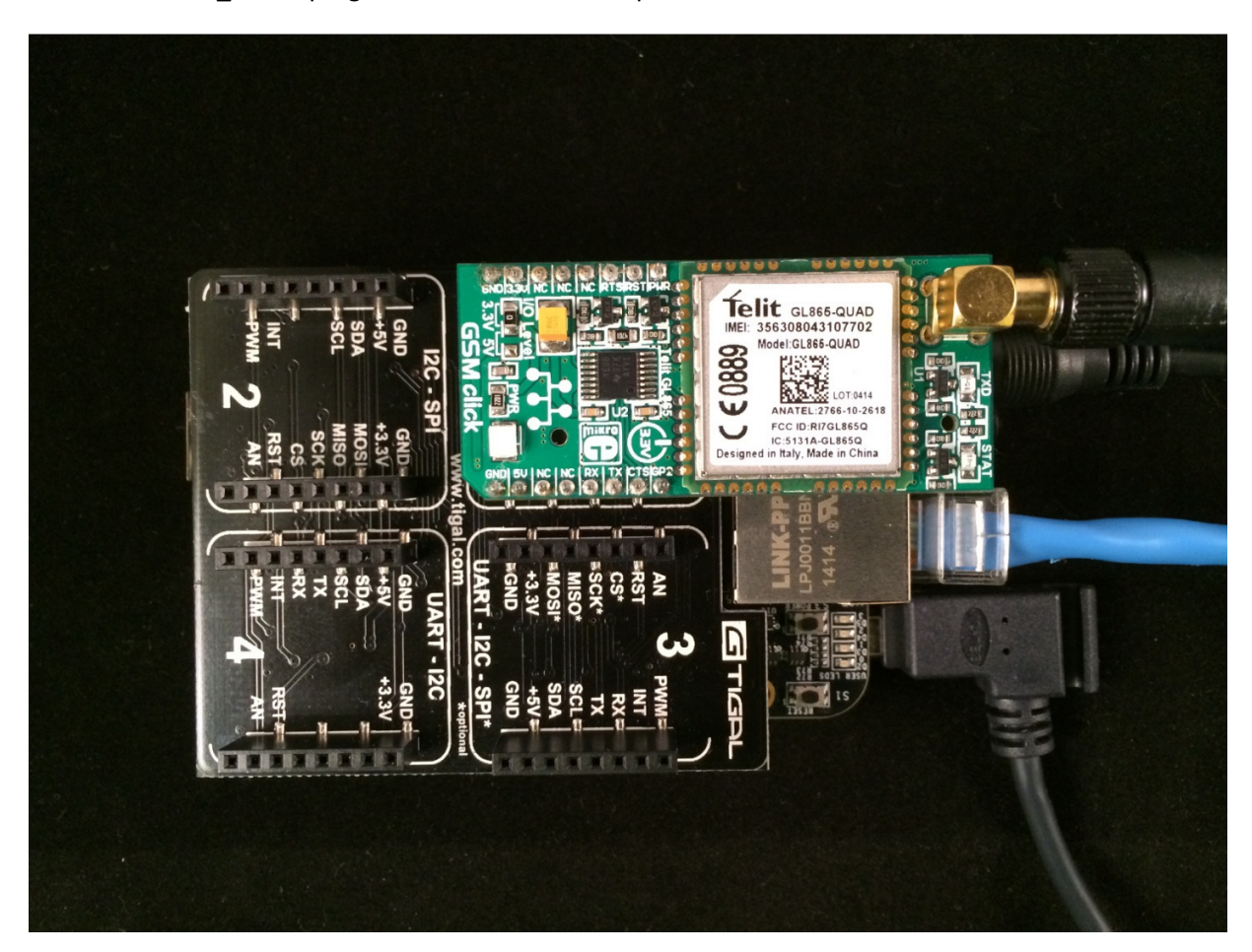

Note CTS and RTS are on the I2C pins and changing them to GPIO will require modifying the base device tree, so the GSM\_Click.c program does not use these pins.

#### **Compile and Run the Example Program**

- 1. Download the example code from XXXXXXXXXXXX and extract the files to convenient location.
- 2. The example code requires gcc, BB-UART2-00A0.dtbo or BB-MIKROBUS-01-00A1.dtbo, and root access.
  - a. Instructions to download BB-MIKROBUS-01-00A1.dtbo can be found at <a href="http://elinux.org/Tigal:BeagleBone\_mikrobuscape">http://elinux.org/Tigal:BeagleBone\_mikrobuscape</a>
  - b. <a href="https://www.tigal.com/wiki/doku.php?id=tigalcapes:bb\_mikrobus\_cape">https://www.tigal.com/wiki/doku.php?id=tigalcapes:bb\_mikrobus\_cape</a>
    - i. On this site they will also explain how to install the overlay and use it, along with other helpful information.
- 3. Next go to /sys/devices/bone\_capemgr.9/
  - a. This directory can differ depending on the OS you are running.
- 4. Enter in the following command echo BB-UART2 > slots
- 5. Now you can enter in the following command to see that BB-UART2 has been loaded correctly, cat slots.
  - a. The output should look something like this:

- 0: 54:PF---
- 1: 55:PF---
- 2: 56:PF---
- 4: ff:P-O-- Bone-LT-eMMC-2G,00A0,Texas Instrument,BB-BONE-EMMC-2G
- 5: ff:P-O-- Bone-Black-HDMI,00A0,Texas Instrument,BB-BONELT-HDMI
- 6: ff:P-O-- Bone-Black-HDMIN,00A0,Texas Instrument,BB-BONELT-HDMIN
- 7: ff:P-O-L Override Board Name,00A0,Override Manuf,BB-UART2
- b. To remove this BB-UART2 enter in the following command -7 > slots.
- c. We enter in 7 since that is the number that BB\_UART2 was assigned in our case.
  - i. WARNING: The above command to unload the overlay may crash your system depending on the version you currently have installed.
  - ii. The overlay will not be loaded when you reboot your system, unless you set it to load at boot at the /boot/uboot/uEnv.txt.
- 6. Compile the code using "gcc –Wall GSM\_Click.c –o GSM\_Click"
  - a. –Wall enables all warnings
  - b. -o Specify the output filename
  - c. Technically you do not need either of these two flags to compile the sample code. They are just nice to have.
- 7. Run the program. In the BBB shell, run ./GSM\_Click
- 8. Type single character commands (i.e. "r", "s") on the terminal followed by <enter>. The response from the module will be displayed.
- 9. To send a text message, enter the following, substituting 2165551212 with your destination's phone number:

t<enter>

2165551212<enter>

Hello from BBB!<enter>

## Connecting the GSM Click to the RIoTb Board

Connecting the GSM Click board to the RIoTboard requires the use of the RIoTboard Adapter board (http://www.element14.com/community/docs/DOC-68821). The adapter board makes the following connections:

| RIoTboard Pin | RIoTboard Pin<br>Configuration | RIoTboard Adapter Pin | GSM Click Pin     |
|---------------|--------------------------------|-----------------------|-------------------|
| 3.3V          |                                | 3.3V                  | 3.3V              |
| GND           |                                | GND                   | GND               |
| GPIO4_IO16    | Output                         | CSPI2_CS0             | RST               |
| UART3_RX      | Input                          | UART3_TXD             | ТХ                |
| UART3_TX      | Output                         | UART3_RXD             | RX                |
| GPI05_I012    | Output                         | I2C3_SCL              | SCL (acts as RTS) |
| GPIO5_I006    | Input                          | I2C3_SDA              | SDA (acts as CTS) |

| Not connected |                  |      | AN (acts as PWRMON) |
|---------------|------------------|------|---------------------|
| DISP0_DAT8    | Input (not used) | PWM1 | PWM (acts as GPIO2) |

The example assumes that the RIoTboard is running the factory-installed Android firmware.

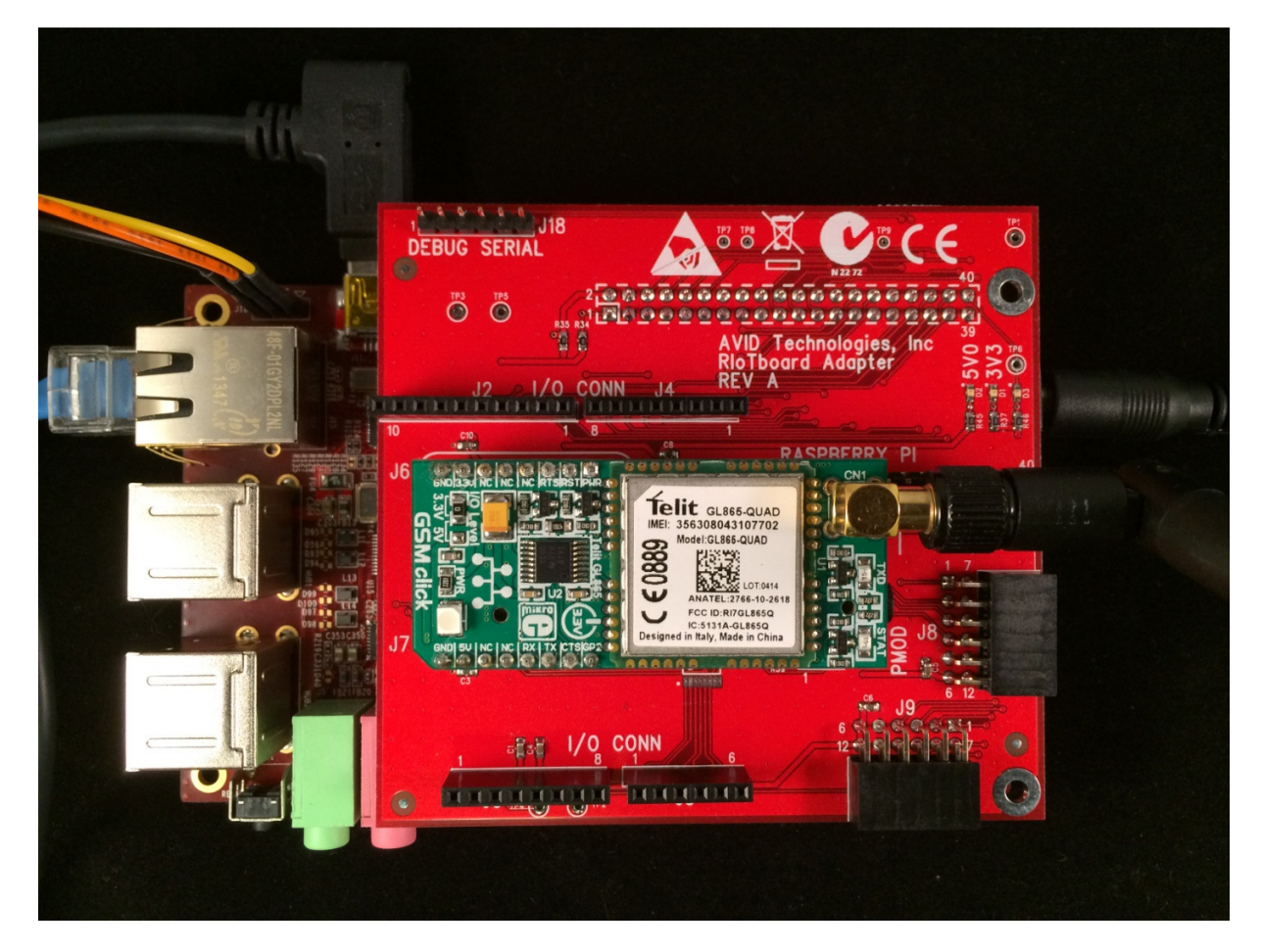

#### **Compile and Run the Example Program**

- 1. \*The example code requires the installation of the following tools on the development PC:
  - a. Android Software Development Kit (SDK)
  - b. Android Native Development Kit (NDK)
  - c. Java Development Kit (JDK)
  - d. gcc and make tools (which can be installed by mingw MinGW)
  - e. Cygwin
  - f. A terminal emulator such as Putty.
- 2. Download the example code XXXXXXXXXXX and extract the files to convenient location.
- 3. From the command line, change the jni directory in the example code.
- 4. Build the software with the ndk build tool:> ndk-build
- 5. Install the software onto the RIOT Board:

> adb push libs/armeabi/ GSM\_Click /data/local/tmp

- 6. Open a terminal connection (e.g. with Putty) to the target platform.
- Change directories to the install location (/data/local/tmp) # cd /data/local/tmp
- Make the file executable: # chmod 777 GSM\_Click
- Run the program
  ./GSM\_Click
- 10. Type single character commands (i.e. "r", "s") on the terminal followed by <enter>. The response from the module will be displayed.
- 11. To send a text message, enter the following, substituting 2165551212 with your destination's phone number:

t<enter>

2165551212<enter>

Hello from RIoTboard!<enter>